## Sådan registrerer du dig til salg af tobaksvarer – og får et Økonomisk ID og et Anlægs-ID

1. Gå ind på: <u>https://tpd.dk.worldline.com</u>

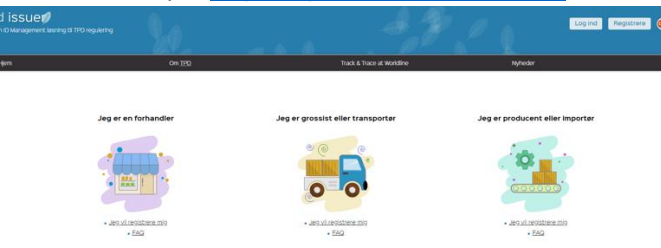

Vælg "Jeg vil registrere mig" under "Jeg er en forhandler".

| 2.        |                                                                            |
|-----------|----------------------------------------------------------------------------|
| id issueø |                                                                            |
|           | Opret konto                                                                |
|           | Firma navn * Alternative firma navn - ikke nødvendig at anvende dette felt |
|           | Økonomisk operatør detaljer<br>Adresse *                                   |
|           | Land *                                                                     |
|           | Global location number Type *                                              |
|           | CVR nummer                                                                 |
|           | Udsteder punikafgift nummer ?<br>Resistering på vesne af detail butik ?    |

Her udfylder du felterne med dine informationer Under "Type" – vælg "Forhandler"

## 3.

| Faktura information                              |              |
|--------------------------------------------------|--------------|
| Som økonomisk operatør må jeg anmode om ID       | 0            |
| Konto information<br><sup>E-mail *</sup>         |              |
| Fornavn *                                        |              |
| Efternavn *                                      |              |
| Telefon *                                        |              |
| Foretrukne sprog<br>🕺 🗈                          |              |
| Accepter Vilkår og betingelser     Accepter GDPR |              |
|                                                  | UDFØR AFSLUT |

Efter du har udfyldt og klikket på UDFØR, vil du modtage en mail, som indeholder din virksomheds Økonomiske ID-nummer (Economic Operator/EO ID) og et link til oprettelse af et password. Hold øje med, om mailen går i spam-filteret.

|          | Cog in<br>Exter* | Opret en<br>konto                                     |
|----------|------------------|-------------------------------------------------------|
| id issue | Password*        | Opriet konto verd at udfylde<br>obligatoriske feiter. |
|          | Gentement        |                                                       |
|          |                  |                                                       |

Brug dette link <u>https://tpd.dk.worldline.com/login</u> til at logge ind og oprette dit/dine salgssteder (også kaldet Anlæg). Log ind med den mailadresse, som du skrev i din oprettelse, og det password, du oprettede via linket i mailen (se punkt 3).

Tryk OK.

5.

| ×          | id issue💋          |
|------------|--------------------|
|            | Dashboard          |
|            | Ordre              |
| <b>D</b>   | Check ID           |
| Щ          | Økonomisk operatør |
|            | Anlæg              |
|            | Maskiner           |
| <u>111</u> | Rapportering       |
| *          | Bruger             |

Klik på "Anlæg" i menuen.

6.

Anlæg

| G                 |                   |
|-------------------|-------------------|
| Filter            | Klassificer efter |
| keyword1 keyword2 | ]                 |

Klik på "Nyt anlæg"-knappen i højre hjørne.

7.

| Ν | lyt | an | læg |
|---|-----|----|-----|
|---|-----|----|-----|

| Navn på facilitet *           |  |
|-------------------------------|--|
| Tilknyttet økonomisk operatør |  |
| Vælg en okonomisk operator 🔻  |  |
| Anlægs detaljer               |  |
| Adresse *                     |  |
| Land •                        |  |
| •                             |  |
| Type *                        |  |
| GLN for anlægget              |  |
| Status 2                      |  |
| Punktafgift nummer ?          |  |
| UDFØR AFSLUT                  |  |

"Navn på facilitet" – vælg navn til salgssted/anlæg. Har du flere salgssteder/anlæg, skal du navngive dem, så de kan identificeres (fx Bar XXX og Bar ZZZ, etc.)

Tryk på "Tilknyttet økonomisk operatør'" og find den, du er logget ind som.

Type – vælg "Forhandler Udsalg"

"GLN for anlægget" – spring over denne.

Tryk UDFØR

| 8. |                    |                                                    |                                                     |           |
|----|--------------------|----------------------------------------------------|-----------------------------------------------------|-----------|
| ×  | id issue💋          |                                                    |                                                     |           |
|    | Dashboard          | Anlæg                                              |                                                     |           |
|    | Ordre              |                                                    |                                                     |           |
| Þ  | Check ID           | C                                                  | Klassificer efter                                   |           |
| ≞  | Økonomisk operatør | keyword1 keyword2                                  | •                                                   |           |
| -  | Anlæg              | Bar XXX, Frederikshavn<br>Adresse YYYYY<br>DANMARK | BAR ZZZ, Frederikshavn<br>Adresse ZZZZZZ<br>DANMARK | $\oslash$ |
|    | Maskiner           |                                                    |                                                     |           |
| ш  | Rapportering       |                                                    |                                                     |           |
| 1  | Bruger             |                                                    |                                                     |           |

Gå derefter ind på "Anlæg" i menuen igen og se, hvilke Anlæg du har registeret. I dette tilfælde er der registreret to Anlæg: Bar XXX og Bar ZZZ. HUSK! Har du flere salgssteder, skal hvert sted oprettes som et Anlæg.

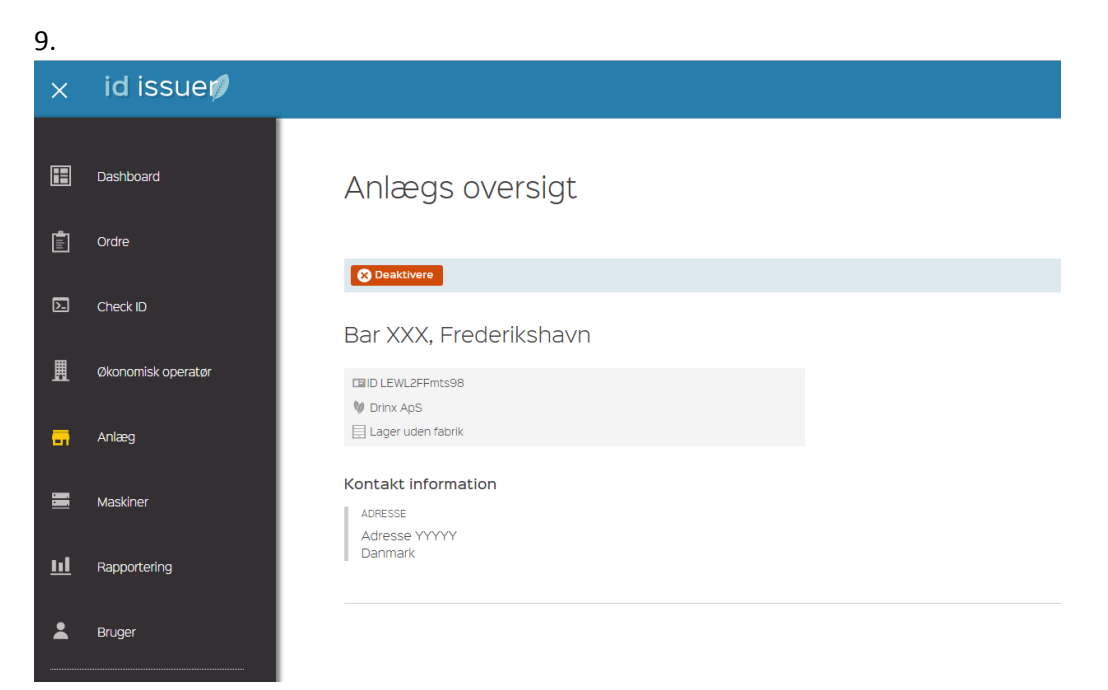

Klik på hvert af dine Anlæg og se, hvilket ID-nummer dit Anlæg/salgssted har fået. Det **ID-nummer**, som står under hvert Anlæg, sendes på mail til info@drinx.dk. I det viste eksempel er ID-nummeret: LEWL2FFmts98

Send gerne alle ID-numre (det Økonomiske ID-nummer og Anlægs-ID) i samme mail under titlen "Tobaks-ID".

Vi ser frem til at fortsætte samarbejdet omkring lovligt salg af cigaretter og/eller rulletobak.